### WIZ DB06U WiFi-Tuya

#### WiFi dveřní kukátko

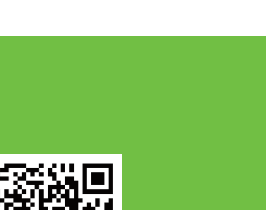

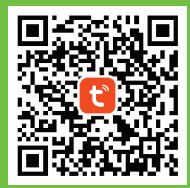

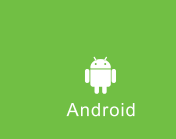

( iPhone

Tento chytrý

videozvonek s Wi-Fi

vám umožní otevřít dveře odkudkoli, ať

už jste na druhém

konci světa, nebo

jen nemáte čas dojít ke dveřím.

Pomocí chytrého

telefonu nebo

tabletu můžete

a mluvit s

návštěvníky.

snadno vidět, slyšet

bateriový

• <u>·</u>

0

20.40% D 

Pozn: Pokud máte v telefonu/tabletu

které by mohly ovlivnit fungování

váš telefon/tablet připojen k Wi-Fi

#### UŽIVATELSKÝ MANUÁL Please make full charge before use it!

#### INSTALACE APLIKACE

**KROK 1** 

VYTVOŘTE ÚČET

Otevřete aplikaci

Tapněte na tlačítk

"Registrovat".

Ujistěte se, že

všechna povo

která aplikace ž

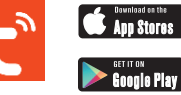

POZN: Vyhledejte Tuya v google play nebo Appstoru

### Register Thina tuyດື Log In

KROK 3

Vyberte kategorii "Fotoaparát a zámek" a vyberte "Smart doorbel" Mějte kukátko zapojené do monitoru.

nainstalované bezpečnostní aplikace, **KROK 2** aplikace **Tuya Smart**, udělte jim příslušná oprávnění. Ujistěte se, že je PŘIDEJTE ZAŘÍZENÍ routeru (podporováno pouze 2,4 GHz). Tapněte na + v pravém horním rohu

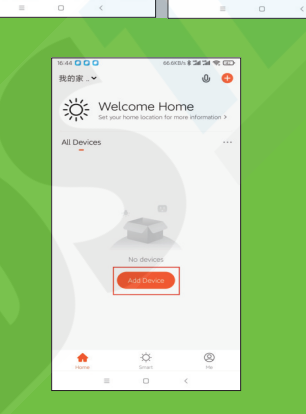

# **KROK 4**

Na další obrazovce potvrďte, že kontrolka bliká (v tomto případ monitor hlásí "Wait fo

\* Pokud monitor nic nehlásí, podržte tlačít na něm po dobu 5 sekund pro jeho RESET

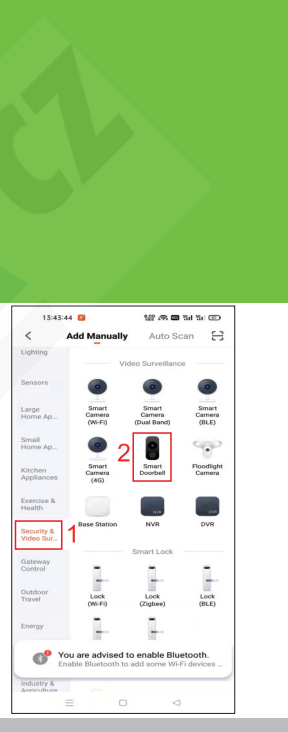

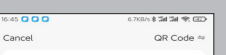

#### Reset the device first.

Power on the device and make sure the indicator is flashing rapidly or a prompt tone

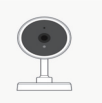

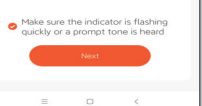

## KROK 5

Vyplňte heslo k WiFi síti, ke které je připoje i Váš mobilní

| Cancel                                                                                          |                                                           |
|-------------------------------------------------------------------------------------------------|-----------------------------------------------------------|
| Select 2.4 GHz Wi-<br>and enter pass<br>If your Wi-Fill is 5GHz, plei<br>2.4GHz, Common routers | Fi Network<br>sword.<br>ase set it to be<br>etting method |
| 2.40Hz                                                                                          | 50Hz                                                      |
| 중 Redmi_5BFD                                                                                    | -                                                         |
| A 12345678                                                                                      | ٢                                                         |
| Next                                                                                            |                                                           |
|                                                                                                 |                                                           |

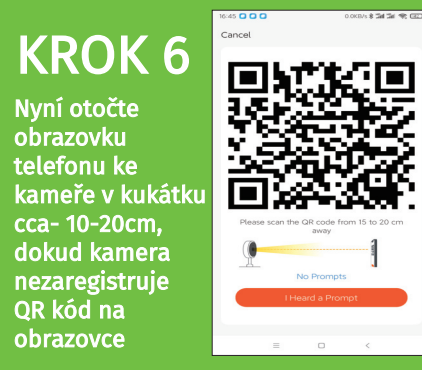

## **KROK 7**

13:45:23 12 AR 20 Tel Tel CD Done Added successfully ©<sup>2</sup> cateye ∠ Device added successfully DONE INSTALACE ZAŘÍZENÍ Stačí stisknout zvonkové tlačítko

Jakmile je proces úspěšně dokončen a ozve se i zvuková signalizace z monitoru, tapněte na tlačítko DONE v pravém horním rohu

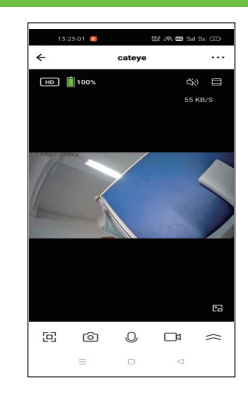

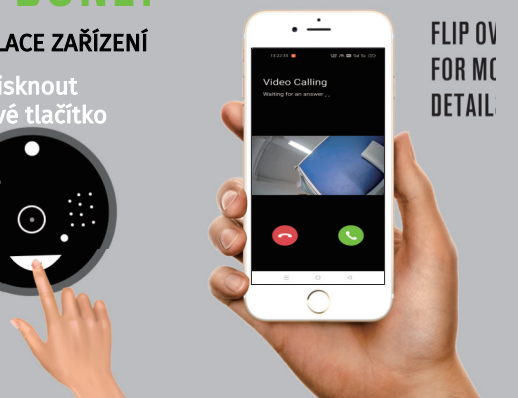

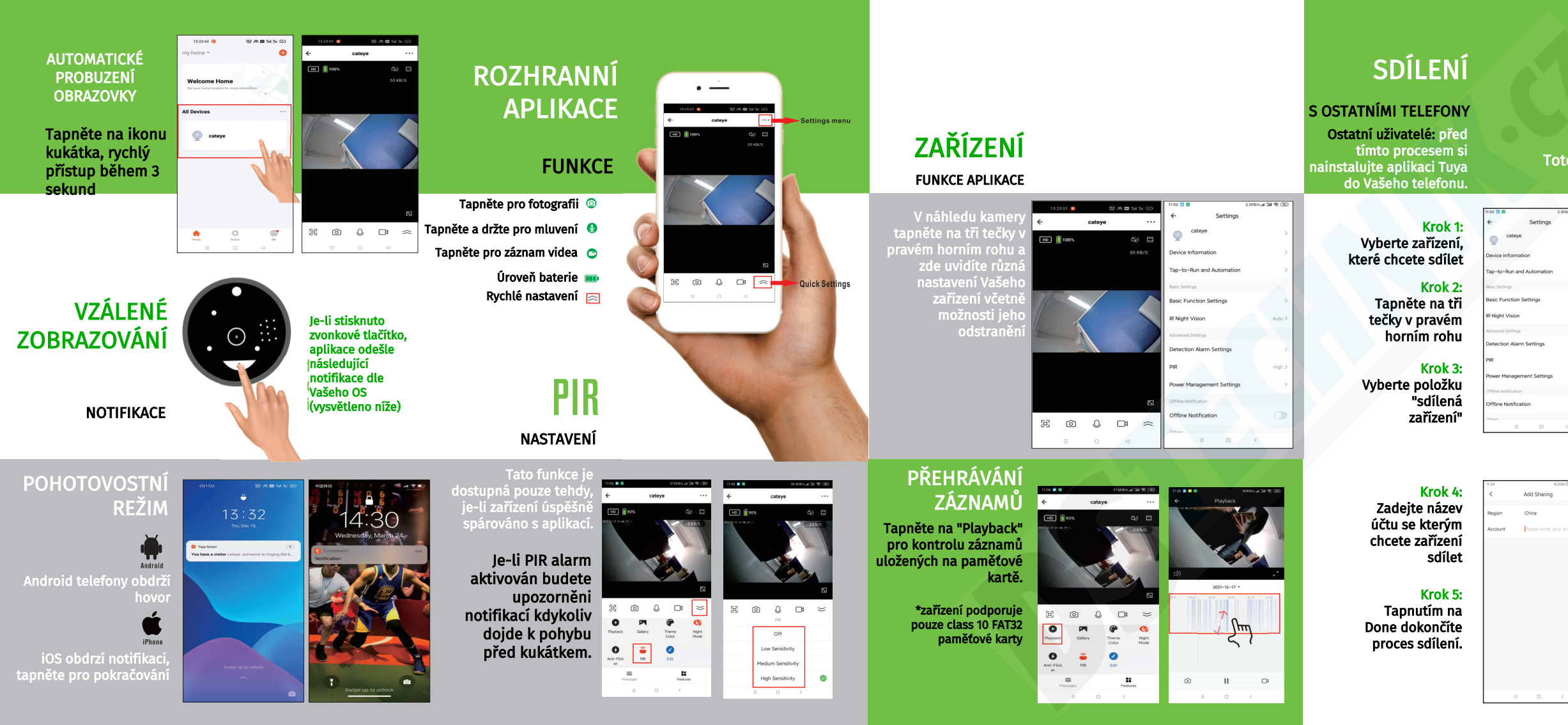

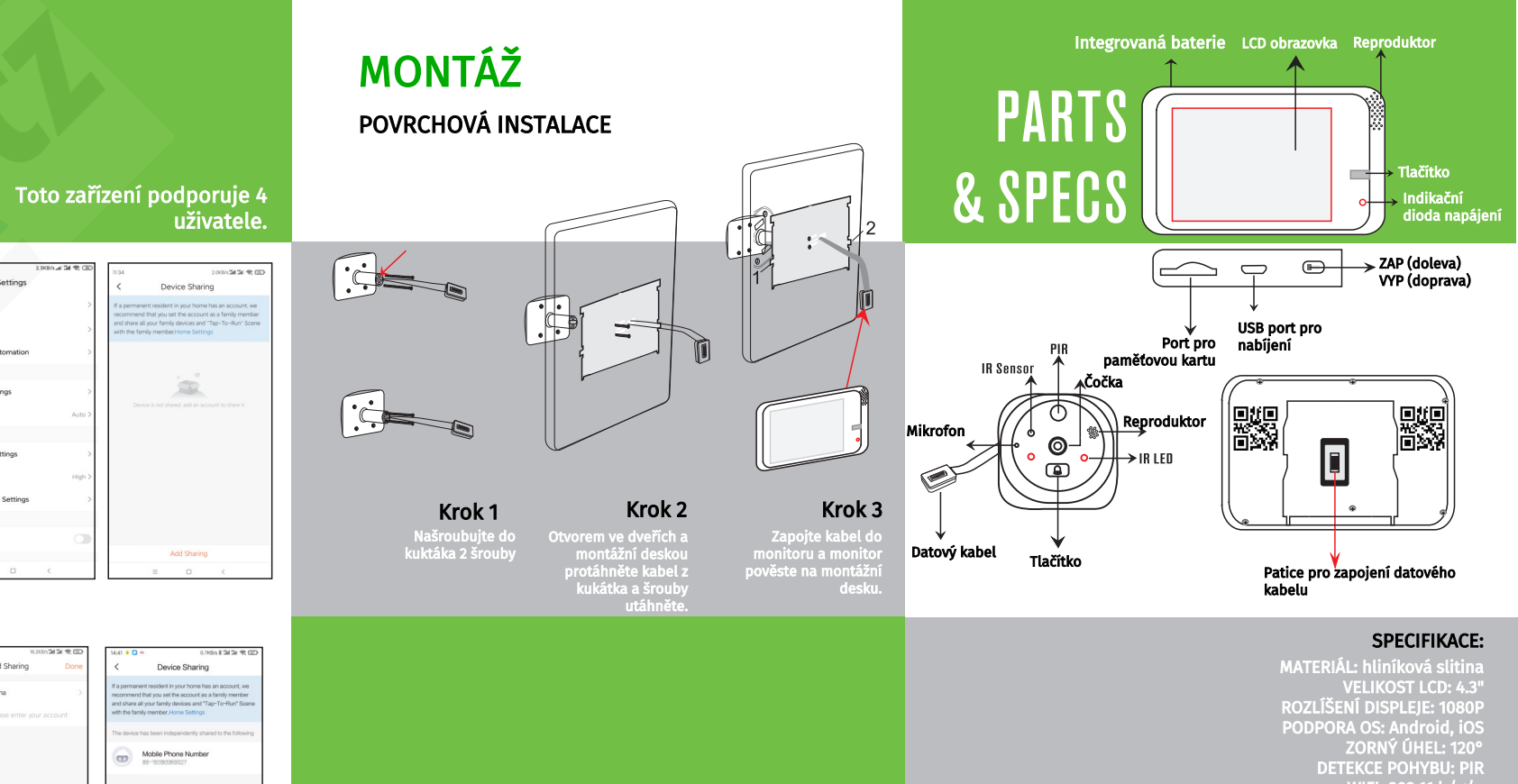

Add Sharing

MATERIÁL: hliníková slitin: VELIKOST LCD: 4.3 ROZLÍŠENÍ DISPLEJE: 10801 PODPORA OS: Android, iO DETEKCE POHYBU: PII WIFI: 802.11 b/g/ VSTUP/ VÝSTUP: zabudovaný mikrofon, obousměrni komunikac NOČNÍ VIDĚNÍ: IR led 1-3n ÚLOŽIŠTĚ: cloud, podpora micro SD (128GB max BATERIE: 5000mAh nabíjecí USB (SV 1A POČET UŽIVATELŮ: -